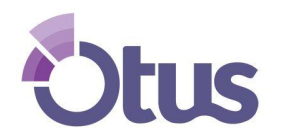

## **Create an Otus Family Account**

## STUDENT NAME: \_\_\_\_\_\_ STUDENT CODE: \_\_\_\_\_

*Note*: Your student already has an Otus account that has been created by the school district. Please use **your own** name and email address when creating your family account.

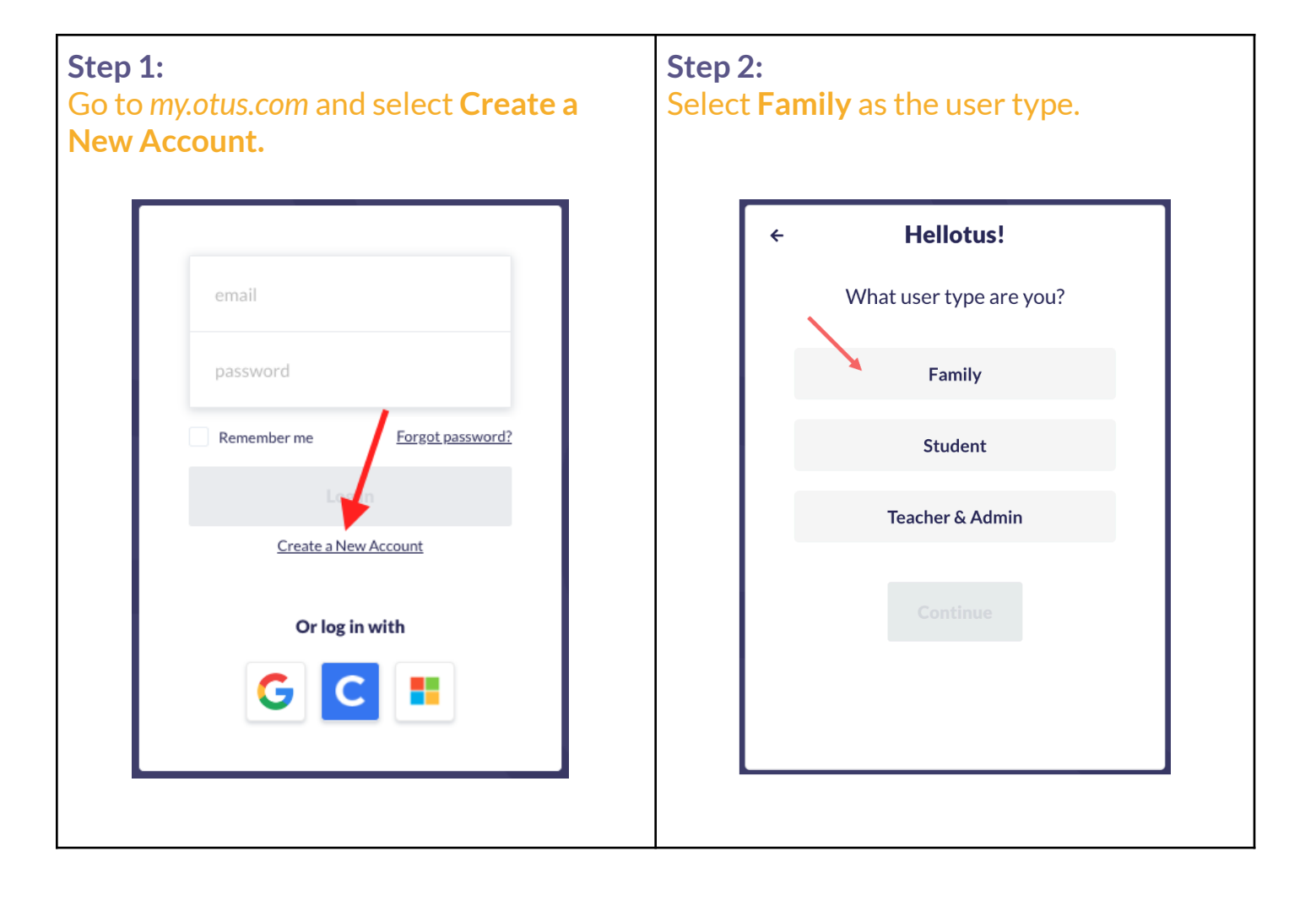

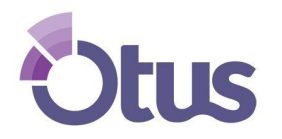

## **Create an Otus Family Account**

|                                                                                                    | ← Nice to Meet You                                                                                                  |                                                                                                 | ÷                                 | - Create Your Login                                                                                                    |                     |
|----------------------------------------------------------------------------------------------------|----------------------------------------------------------------------------------------------------|-------------------------------------------------------------------------------------------------|-----------------------------------|----------------------------------------------------------------------------------------------------|---------------------|
|                                                                                                    |                                                                                                    |                                                                                                 |                                   | jsmithparent@otus.com                                                                                                    |                     |
|                                                                                                    | Jonn                                                                                                    |                                                                                                 |                                   | •••••                                                                                                    |                     |
|                                                                                                    | Smith<br>US (+1)                                                                                                    | ,                                                                                               |                                   | <ul> <li>At least 8 characters in length</li> <li>Contains an uppercase letter</li> <li>Contains a lowercase letter</li> </ul> |                     |
|                                                                                                    | 555-555-5555                                                                                                    |                                                                                                 |                                   | <ul> <li>Contains a number</li> </ul>                                                                                          |                     |
| _                                                                                                    |                                                                                                    | _                                                                                               |                                   |                                                                                                    |                     |
|                                                                                                    | Continue                                                                                                    |                                                                                                 |                                   | Finish!                                                                                                    |                     |
| L                                                                                                    | Continue                                                                                                    |                                                                                                 | L                                 | Finish!                                                                                                    |                     |
|                                                                                                    | Continue                                                                                                    |                                                                                                 | L                                 | Finish!                                                                                                    |                     |
| tep 5:                                                                                                    |                                                                                                    |                                                                                                 | Step 6:                           | Finish!                                                                                                    |                     |
| tep 5:<br>Javigate<br>elect + A                                                                                                    | continue<br>to the <b>My Students</b> t<br>Add a Student                                                            | ab.                                                                                             | Step 6:<br>Enter the<br>Relations | Finish!<br>Student Code, choose ye<br>hip, then select Done.                                                                   | our                 |
| tep 5:<br>lavigate<br>elect + A                                                                                                    | to the <b>My Students</b> t<br>Add a Student                                                                        | ab.                                                                                             | Step 6:<br>Enter the<br>Relations | Finish!<br>Student Code, choose ye<br>hip, then select Done.                                                                   | our                 |
| tep 5:<br>lavigate<br>elect + A                                                                                                    | to the My Students t<br>Add a Student                                                                               | ab.                                                                                             | Step 6:<br>Enter the<br>Relations | Finish!<br>Student Code, choose ye<br>hip, then select Done.                                                                   | OUL                 |
| tep 5:<br>lavigate<br>elect + A                                                                                                    | to the My Students t<br>Add a Student                                                                               | ab.                                                                                             | Step 6:<br>Enter the<br>Relations | Finish!<br>Student Code, choose ye<br>hip, then select Done.                                                                   | OUL                 |
| tep 5:<br>avigate<br>elect + A                                                                                                    | Continue<br>to the My Students t<br>Add a Student                                                                   | ab.                                                                                             | Step 6:<br>Enter the<br>Relations | Finish!<br>Student Code, choose ye<br>hip, then select Done.                                                                   | OUL                 |
| tep 5:<br>lavigate<br>elect + A<br>Cratebook<br>Activity<br>My Students                                                                                                    | Continue<br>to the My Students t<br>Add a Student                                                                   | To Do Assessments All assessments have been completed! Lessons                                  | Step 6:<br>Enter the<br>Relations | Finish!<br>Student Code, choose ye<br>hip, then select Done.                                                                   | OUL                 |
| tep 5:<br>lavigate<br>elect + A<br>ctivity<br>My Students<br>Reports<br>classes                                                                                                    | Continue<br>to the My Students t<br>Add a Student                                                                   | To Do Assessments All assessments have been completed! Lessons All lessons have been completed! | Step 6:<br>Enter the<br>Relations | Finish!<br>Student Code, choose ye<br>hip, then select Done.                                                                   | OUL                 |
| tep 5:<br>lavigate<br>elect + A                                                                                                    | Continue<br>to the My Students t<br>Add a Student                                                                   | To Do Assessments All assessments have been completed! All lessons have been completed!         | Step 6:<br>Enter the<br>Relations | Finish!<br>Student Code, choose ye<br>hip, then select Done.                                                                   | OUL                 |
| tep 5:<br>lavigate<br>elect + A<br>Codebook<br>My Studens<br>My Studens<br>My Studens<br>Casess<br>Pertfolio                                                                                       | Continue<br>to the My Students t<br>Add a Student                                                                   | To Do Assessments All assessments have been completed! Lessons All lessons have been completed! | Step 6:<br>Enter the<br>Relations | Finish!<br>Student Code, choose ye<br>hip, then select Done.                                                                   | OUL.                |
| Step 5:         Javigate         Select + A         Select + A         MyStudens         MyStudens         MyStudens         Notes         Portolio         Biog         Bookshelf         Autorit | Continue<br>to the My Students t<br>Add a Student<br>Activity Select Criteria C C C C C C C C C C C C C C C C C C C | To Do Assessments All assessments have been completed! All lessons have been completed!         | Step 6:<br>Enter the<br>Relations | Finish!<br>Student Code, choose ye<br>hip, then select Done.                                                                   | OUL<br>du s Studert |